## Cases by Category Assignment

To run this report:

- Click the Reporting Menu in ENCOR Hospital Abstracted Measures
- From the Drop-Down Menu, hover over Data Quality
- Select Cases by Category Assignment

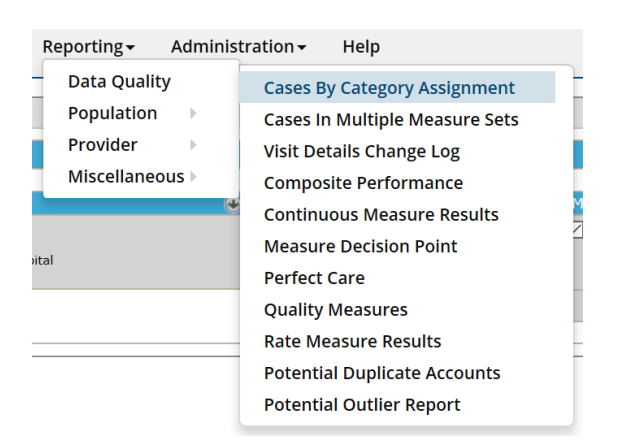

- Enter the Date Range
- Select Hospitals for Multi-Hospital Facilities
- Select Measure Sets or Individual Measures in the dataset filters (optional)
- Click 'Go'

| Cases By Category Assignment |                                     |       |            |  |  |  |  |
|------------------------------|-------------------------------------|-------|------------|--|--|--|--|
| 💿 Dataset Filters            |                                     |       |            |  |  |  |  |
| From Date 7/1/2020           | To Date 9/30/2020 Go                |       |            |  |  |  |  |
| Hospitals                    | Measure Sets                        | •     | Measures 🕒 |  |  |  |  |
| All                          | Select All                          |       | Select All |  |  |  |  |
| General 1                    | ASR-IP - Acute Stroke Ready Inpatie | ent   |            |  |  |  |  |
| Medisolv1                    | ASR-OP - Acute Stroke Ready Outna   | tient |            |  |  |  |  |
|                              |                                     |       | Search     |  |  |  |  |
|                              |                                     |       |            |  |  |  |  |

The report will display Measure Status (Category Assignment).

Measure Status B = Excluded from the Measure Not in the Population Measure Status D = Denominator Case Measure Status E = Numerator Case Measure Status Y = Median Time Measure (Continuous Measure) with a UTD Value Measure Status X = Rejected Case (the case has a Critical edit and will be rejected at CMS) Measure Category Assignments 'Y' and 'X' cases should be investigated for accuracy.

You can drill down to view individual cases. *Click on the* (+) *symbol next to Measure Status 'Y' and 'X' to expand your view, and again on Measure Set.* 

Measure Category Assignment 'Y' cases reflect the usage of allowable value 'UTD'.

Measure Category Assignment "X" cases should be investigated and corrected. The case has a Critical edit and will be rejected at CMS.

| ist Expand/Collapse  | Excel PDF                                                                                                    | 🕎 🧯                                                                                                    | sint Clear Fi                                                                                                    | lter                                                                                                    |                                                                                                    |                                                                                                    |                                                                                                    |
|----------------------|----------------------------------------------------------------------------------------------------|----------------------------------------------------------------------------------------------------|----------------------------------------------------------------------------------------------------|----------------------------------------------------------------------------------------------------|----------------------------------------------------------------------------------------------------|----------------------------------------------------------------------------------------------------|----------------------------------------------------------------------------------------------------|
| lot In Population D  | = Denominator                                                                                                    | E = Nu                                                                                                    | merator X                                                                                                    | = Rejected Y =                                                                                                    | Conti                                                                                                    | nuous Measure-UTD                                                                                                    | Used                                                                                                    |
| asure Status 🛆 Measu | ure Set 🛆                                                                                                    |                                                                                                    |                                                                                                    |                                                                                                    |                                                                                                    |                                                                                                    |                                                                                                    |
| Account Number       | Measure Name                                                                                                    | Mea                                                                                                    | sure ID                                                                                                    | Discharge Date                                                                                                    |                                                                                                    | Service Date                                                                                                    | Month                                                                                                    |
| Ÿ                    |                                                                                                    | 8                                                                                                    | Ŷ                                                                                                    |                                                                                                    | ~ ?                                                                                                    | V 9                                                                                                    | Ű                                                                                                    |
| leasure Status: B    |                                                                                                    |                                                                                                    |                                                                                                    |                                                                                                    |                                                                                                    |                                                                                                    |                                                                                                    |
|                      |                                                                                                    |                                                                                                    |                                                                                                    |                                                                                                    |                                                                                                    |                                                                                                    |                                                                                                    |
| leasure Status: D    |                                                                                                    |                                                                                                    |                                                                                                    |                                                                                                    |                                                                                                    |                                                                                                    |                                                                                                    |
|                      |                                                                                                    |                                                                                                    |                                                                                                    |                                                                                                    |                                                                                                    |                                                                                                    |                                                                                                    |
| leasure Status: E    |                                                                                                    |                                                                                                    |                                                                                                    |                                                                                                    |                                                                                                    |                                                                                                    |                                                                                                    |
| Acadura Statuc: V    |                                                                                                    |                                                                                                    |                                                                                                    |                                                                                                    |                                                                                                    |                                                                                                    |                                                                                                    |
|                      |                                                                                                    |                                                                                                    |                                                                                                    |                                                                                                    |                                                                                                    |                                                                                                    |                                                                                                    |
|                      |                                                                                                    |                                                                                                    |                                                                                                    |                                                                                                    |                                                                                                    |                                                                                                    |                                                                                                    |
|                      |                                                                                                    |                                                                                                    | S                                                                                                    | ave View Layout                                                                                                    | Rei                                                                                                    | nove Saved View La                                                                                                    | vout                                                                                                    |
|                      | ist       Expand/Collapse         iot In Population       D         asure Status       △         Account Number       ♥         leasure Status:       B         leasure Status:       E         leasure Status:       F         leasure Status:       F         leasure Status:       F         leasure Status:       F         leasure Status:       F         leasure Status:       F         leasure Status:       F         leasure Status:       Y | ist       Expand/Collapse       Excel       PDF         ist       Expand/Collapse       Excel       PDF         ist       In Population       D = Denominator         asure Status       △       Measure Set △       △         Account Number       Measure Name       ○       ○         Ieasure Status: B       ○       ○       ○         Ieasure Status: C       ○       ○       ○         Ieasure Status: Y       ○       ○       ○ | ist Expand/Collapse   ist Expand/Collapse   Port In Population D = Denominator   asure Status △   Measure Set △   Account Number Measure Name   Measure Status: B | ist Excel PDF RTF Print Clear Fi   Iot In Population D = Denominator E = Numerator X asure Status  Account Number Measure Name Measure ID Account Number Measure Name Measure ID RTF Measure ID Reasure Status: B Ieasure Status: C Ieasure Status: P Ieasure Status: Y | ist Expand/Collapse     ist Expand/Collapse     ist Expand/Collapse     ist Expand/Collapse     ist PDF     ist PDF     ist PDF     ist PDF     ist PDF     ist PDF     ist PDF     ist PDF     ist PDF     ist PDF     ist PDF     ist PDF     ist Pint     ist Ist     ist PDF     ist Print     ist Ist     ist PDF     ist Print     ist Ist     ist PDF     ist Print     ist Ist     ist PDF     ist Print     ist Ist     ist PDF     ist Pint     ist Pint     ist Pint     ist Pint     ist Pint     ist Pint     ist Pint     ist Pint     ist Pint     ist Pint | ist Expand/Collapse     ist   Excel      PDF   RTF   PDF   RTF   Print   Clear Filter     Iot In Population   D = Denominator   E = Numerator   Account Number   Measure Status: A     Measure Status: B     Ieasure Status: C     Ieasure Status: P     Ieasure Status: Y     Save View Layout | ist       Expand/Collapse       Image: Pipe Filter       Image: Pipe Filter         ist       Expand/Collapse       Image: Pipe Filter       Image: Pipe Filter         ist       Image: Pipe Filter       Image: Pipe Filter       Image: Pipe Filter         ist       Image: Pipe Filter       Image: Pipe Filter       Image: Pipe Filter         ist       Image: Pipe Filter       Image: Pipe Filter       Image: Pipe Filter         ist       Image: Pipe Filter       Image: Pipe Filter       Image: Pipe Filter         ist       Image: Pipe Filter       Image: Pipe Filter       Image: Pipe Filter         ist       Image: Pipe Filter       Image: Pipe Filter       Image: Pipe Filter         ist       Image: Pipe Filter       Image: Pipe Filter       Image: Pipe Filter         ist       Image: Pipe Filter       Image: Pipe Filter       Image: Pipe Filter         ist       Image: Pipe Filter       Image: Pipe Filter       Image: Pipe Filter         ist       Image: Pipe Filter       Image: Pipe Filter       Image: Pipe Filter         ist       Image: Pipe Filter       Image: Pipe Filter       Image: Pipe Filter         ist       Image: Pipe Filter       Image: Pipe Filter       Image: Pipe Filter         ist       Image: Pipe Filter       Image: P |

• Open the abstraction(s) using the abstraction icon (open in new tab or new window by right-click and select option) to verify the usage of the allowable UTD value ('Y') or correct identified rejections ('X').

| Massure Status: V (Continued on the part page) |                                                                                                  |        |  |            |        |    |  |      |  |  |
|------------------------------------------------|--------------------------------------------------------------------------------------------------|--------|--|------------|--------|----|--|------|--|--|
|                                                | easile status. F (Continued on the next page)                                                    |        |  |            |        |    |  |      |  |  |
|                                                | Measure Set: OP ED-Throughput (Continued on the next page)                                       |        |  |            |        |    |  |      |  |  |
|                                                | Median Time from ED Arrival to ED Departure<br>for Discharged ED Patients - Overall Rate         | OP-18a |  | 07/07/2020 | July   | No |  | 4988 |  |  |
|                                                | Median Time from ED Arrival to ED Departure<br>for Discharged ED Patients - Reporting<br>Measure | OP-18b |  | 07/07/2020 | July   | No |  | 4988 |  |  |
|                                                | Median Time from ED Arrival to ED Departure<br>for Discharged ED Patients - Overall Rate         | OP-18a |  | 08/11/2020 | August | No |  | 5271 |  |  |
|                                                | Median Time from ED Arrival to ED Departure<br>for Discharged ED Patients - Transfer Patients    | OP-18d |  | 08/11/2020 | August | No |  | 5271 |  |  |
|                                                | Median Time from ED Arrival to ED Departure<br>for Discharged ED Patients - Overall Rate         | OP-18a |  | 08/12/2020 | August | No |  | 5272 |  |  |

- There are two ways to identify outliers using the Potential Outlier field:
- Type "Yes" into the Potential Outlier filter

| Potential Outlier |   |
|-------------------|---|
| yes               | Ÿ |

• Drag and Drop Potential Outlier to the left of Measure Status and look only at "Yes" Potential Outliers

| Ρ | Status | ΔΜ              |        |   |  |
|---|--------|-----------------|--------|---|--|
|   |        | Meas            | ure Na |   |  |
|   |        |                 | 5      | ? |  |
| ÷ | Poten  | tial Outlier: I | No     |   |  |
|   |        |                 |        |   |  |
| ÷ | Poten  | tial Outlier: \ | res    |   |  |
|   |        |                 |        |   |  |
|   |        |                 |        |   |  |

 To open the Abstraction Worksheet on each case – right click the Abstraction icon and choose Open in New Tab (CTRL + Click Abstract Icon) or Open in New Window (SHIFT + Click Abstract Icon) to maintain the integrity of the report.

| F                                           | ote | ntial | Outlier 🛆 Measure Status 🛆 Meas                        | sure Set 🛆 |          |            |          |                     |
|---------------------------------------------|-----|-------|--------------------------------------------------------|------------|----------|------------|----------|---------------------|
|                                             |     |       | Measure Name                                           | Measure ID | Month    | Annotation | Abstract | Medisolv Identifier |
|                                             |     |       | · · · · · · · · · · · · · · · · · · ·                  | sep 🕅      | Ŷ        | Ŷ          |          | Ŷ                   |
|                                             | Po  | tent  | ial Outlier: Yes                                       |            |          |            |          |                     |
|                                             |     | Me    | asure Status: D                                        |            |          |            |          |                     |
| Measure Set: Severe Sepsis and Septic Shock |     |       |                                                        |            |          |            |          |                     |
|                                             |     |       | Early Management Bundle, Severe<br>Sepsis/Septic Shock | SEP-1      | February | N/A        |          | 4392                |

This report can be set-up in the desired format using grouping and sorting. Once set-up, Save View Layout will make these selections the default layout the page opens in.

Save View Layout Remove Saved View Layout

The below pop-up appears after a View is saved.

| Update Confirmation | × |
|---------------------|---|
| View Saved          |   |
|                     |   |
| ОК                  |   |

To Remove a saved layout, click Remove Saved Layout. The below pop-up or something very similar, depending upon the browser type, is displayed. Click OK to remove the saved view.

## encora.medisolvcloud.com says

Are you sure you want to remove the saved view?

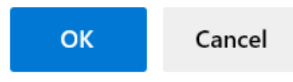